# **Documents for flights**

To print documents you need to mark particular leg/legs of the trip, **right-click** of the mouse and select documents from the list.

Leon allows you to add different flights performed on the same aircraft - even if they are not on the same day - to the same 'Flight Order' or 'Trip Sheet'. The same applies to 'General Declaration' (if you tick i.e. 5 flights - 5 separate documents will get printed), 'Pax Manifest' or 'Pax Information'. Simply, tick flights in the first column on the left, right-click with the mouse (it does not matter where you point the mouse-arrow) and a pop-up window will show up. Select the documents and it will get printed. You can also choose one of the 'Actions' at the bottom of the window.

If you select only one leg of a multiple-legged trip and right-click the mouse, you will see additional **"Print for trip"** checkbox. Ticking this checkbox will allow you to print the documents for the whole trip without having to look for the flights on a very busy-looking flights list. It is also especiallu useful when the trip is spread accross number of days.

If any member of crew has invalid endorsement, Leon will show a warning displaying the code and name of the crew member along with the endorsement name and its expiry date. You can either assign different crew or ignore the warning and stick to the original crewassignment (go to Endorsements for more information).

## **Flight Order**

|            | 10.01.010 |        | 100.00     | arr.    |        |           |            | 100.00 |     |      |     |
|------------|-----------|--------|------------|---------|--------|-----------|------------|--------|-----|------|-----|
| E luite    | 4794      | MICH!  | Test 1     | 1.0     | 10.00  | 10.0°1 0  | and and an |        |     | 10   | -   |
| the second | 1000      | 100    | ***        |         |        | 100       | _          | _      | _   |      |     |
| 1.04       |           | 180    | Total Page |         |        | 10.0      |            |        | -   | en l | -   |
| 1924       | -         |        |            |         |        | -         |            |        | -   | -    | -   |
| -          |           |        |            |         | na nyo | a Capital |            | _      | _ 0 | -    | -   |
|            | 1 10      | 品 ==   | - 10 m     | 100     | 1.1    | 1000      | -          | -      | =   |      | -   |
| 1000       |           |        | 100 100    |         |        | 10.00     | 1011       | 100    |     | _    | -   |
| -          | -         |        |            |         |        |           | -          | -      |     |      |     |
|            | _         |        |            | -       |        |           |            |        | -   | -    | -   |
|            |           |        |            |         |        |           |            |        |     |      | 1   |
|            |           |        |            | 10.00   |        | 1000      |            | 1.00   |     |      |     |
|            |           |        |            |         |        |           |            |        |     |      |     |
| - M        | 400       | ALC: N | 10 400     | 100 100 | 1 10   | 1 100     |            | 1 100  |     | 2    | 100 |
|            | 100 1000  |        | 100        |         |        | _         | _          |        |     | _    |     |
|            |           |        |            |         |        |           |            |        |     |      |     |

Example of Flight Order document

'**Flight Order**' is an internal document generated for each trip required by CAA. In Leon, the format of this document can be customised. The 'Flight Order' number looks like a date format, however, its number is a consecutive 'Flight Order' number issued in a particular month, i.e. **6-07-2013** means, that it is the 6th consecutive 'Flight Order' issued in July.

Flight Order is issued for the **entire trip** (all sectors of the trip) so it does not matter which leg link is used to create the 'Flight Order'.

'Flight Order' pattern available in Leon is filled in by the data entered in the 'Edit Flight' screen:

- Aircraft type & registration
- Type of flight
- Crew details

- Supplementary information
- Schedule details
- After-flight report (data imported from 'Journey Log')

The other columns/fields need to be filled in manually:

- Crew duties/rest details
- Flight order attachments (tick appropriate boxes)
- Remarks
- COM signature

If anything regarding the trip is **changed** after 'Flight Order' has been issued, its number will be displayed in red (i.e. 8-07-2013) to make the dispatcher aware about the changes. Red colour will turn black once the 'Flight Order' is printed again and the page is refreshed.

### **General Declaration**

| -          | or Depending  | Hereal                           |                   |                                                                                                    |
|------------|---------------|----------------------------------|-------------------|----------------------------------------------------------------------------------------------------|
| Niger land | of Reliminity |                                  | illight.          |                                                                                                    |
| and Per    | qistration.   | A-9030                           | <b>19</b> 4       | 100 Ball 17-07-0005                                                                                                    |
| log-en     | tune from     | 34:062 - 50045                   | Arrival at        | £2:552 - Usanan                                                                                                    |
|            |               | (Past)                           |                   | (Part)                                                                                                    |
|            |               | 11.0                             | ALL REPORTED IN   |                                                                                                    |
|            |               | have "Collarge always to list to | ige, every second | a prop and destination)                                                                                                    |
|            |               | TOTAL MURRIE OF CREW             |                   | NUMBER OF STREET, STREET, STRE |
|            | POSTOR        | DRIVE HC-DRIVE                   | DATE OF SMIT      | Contraction of Proceedings and the International                                                                                                    |
|            | 107           | 1844 8/24                        | 18-45-870         | f Separtano Nano                                                                                                    |
|            | 171           | AR NAME                          |                   | mautau                                                                                                    |
|            |               |                                  | - /               | Tread on some fight                                                                                                    |
|            |               |                                  | - 1               |                                                                                                    |
|            |               |                                  |                   | ADAUTOR                                                                                                    |
| _          |               |                                  |                   |                                                                                                    |
| _          |               | Contan Land                      | Access Francisk   | Constant of the local of the local of the lo |
| _          |               | to have more                     | sature india      | Transfer and the                                                                                                    |
|            |               |                                  | Lines I           |                                                                                                    |
|            |               |                                  |                   |                                                                                                    |
|            |               |                                  |                   |                                                                                                    |
|            |               |                                  |                   | 1                                                                                                    |
|            |               |                                  | _                 |                                                                                                    |

General Declaration document

This document lists <u>inbound and outbound flight details</u> and crew names. It is being requested by the <u>immigration authorities</u> at some airports of arrival.

In some countries, such as China, General Declaration requires an extra information including: title, gender, passport number & expiry date or nationality. We can add it to your General Declaration sheet, if required. We can also add a General Declaration which contains PAX details (please email support@leonsoftware.com).

The pattern of 'General Declaration' also includes 'Declaration of Health' with the space for notes and signatures along with the general declaration signature signed by PIC. The text can be modified upon request.

### Trip Sheet

#### 2024/04/27 20:02

| Trip Sh                    | eet              |            |                                                                                                    |            |              |                 |                                                                                                    | 1. m |        |
|----------------------------|------------------|------------|----------------------------------------------------------------------------------------------------|------------|--------------|-----------------|----------------------------------------------------------------------------------------------------|------|--------|
| Sec. 2-20                  | 19               |            |                                                                                                    |            |              |                 |                                                                                                    |      |        |
|                            |                  | -          |                                                                                                    |            |              |                 |                                                                                                    |      | -      |
|                            | -                |            | CONTRACTOR OF A DECIMAL                                                                                                    |            | -            | the list of the | and the second second second second                                                                                                    |      | -      |
|                            |                  |            | 1.04                                                                                                    | arrestant. |              |                 |                                                                                                    |      | -      |
| III the large              |                  | N Peer L I | Distance in the second second se | ++++       | Open Lin De  |                 |                                                                                                    |      | _      |
| Taylor Sales Room          | Lawy             |            | 94                                                                                                    |            |              | -               |                                                                                                    |      |        |
| -                          |                  |            | HIND MADE                                                                                                    | 6464       |              | 10100-008       | 10-10-17G                                                                                                    |      | _      |
| inati                      |                  |            |                                                                                                    |            |              |                 |                                                                                                    |      |        |
| Ter 117                    |                  |            |                                                                                                    |            |              | 10.00           |                                                                                                    |      |        |
| 100 1001                   |                  |            | 0.000                                                                                                    |            |              | 10.00           |                                                                                                    |      |        |
|                            |                  |            |                                                                                                    |            |              |                 |                                                                                                    |      |        |
|                            |                  |            | 400                                                                                                    | C SCHEDA   |              |                 |                                                                                                    |      |        |
| 1.000                      | -                | Carlot Law | 1000                                                                                                    | 1944       | -            | 100             | 100                                                                                                    | -    | 100    |
| 30 0                       | -304             | 94.68      | 1 100 MIL                                                                                                    | 1044       | 1,000        | 10001           | 01.01                                                                                                    | +    |        |
| 101 0                      |                  | 1011-000   | 1 10.001                                                                                                    | -          | 1.000        | 100.001.0       |                                                                                                    | ٠    |        |
| - 101                      | - Alle           | 101110     | A 10.001                                                                                                    | 4.00       | \$790        | 10.01           | \$2.00                                                                                                    | ٠    |        |
| -                          |                  | Lar.       | WALL BE LIVED                                                                                                    | 100.000    | Transa and   |                 | anan.                                                                                                    |      | ans.   |
| URBER - North              | to Induity       |            |                                                                                                    | 10.07      | -            |                 | and an a second second s                                                                                                    |      |        |
| -                          |                  |            |                                                                                                    |            |              | -               |                                                                                                    |      |        |
| Tuning N                   | a sumary         |            | CONSISTENT PROPERTY.                                                                                                    | 16/16/1    | 101010-0081  |                 | And the owner water of the second                                                                                                    |      | 3,8    |
| International Advancements | ing the state of |            | WHERE AND DO T                                                                                                    | Laners.    | 41403-000    |                 |                                                                                                    |      | 4,4    |
| Child - Hard               | an Fragieria.    |            | Street OF BRIDE                                                                                                    |            | ++++         |                 | Industry Party of Control of Control of Cont |      |        |
|                            |                  |            |                                                                                                    | 100.000    |              |                 |                                                                                                    |      |        |
| agar in                    |                  |            | Inst neutro                                                                                                    |            |              |                 |                                                                                                    | 1 ma | parts. |
|                            |                  |            | division and                                                                                                    |            |              |                 |                                                                                                    | 1.10 |        |
| 10071                      |                  | 10.1       |                                                                                                    | 100.00     |              |                 | 10/10/10 10:00                                                                                                    |      |        |
|                            |                  |            | . A.                                                                                                    | 10100110   | and a second |                 | 100010-001                                                                                                    | 12   |        |
|                            |                  | 1          | and all                                                                                                    |            |              |                 |                                                                                                    | -    | -      |
|                            | in the second    |            | 10.75                                                                                                    |            |              |                 |                                                                                                    |      |        |
| 10.00                      | And Address      | •          |                                                                                                    |            |              |                 |                                                                                                    |      |        |
| 1.000                      |                  |            |                                                                                                    |            |              |                 |                                                                                                    |      |        |

Trip Sheet - flight & checklist information

This document includes basic information about the flight, which is important for the crew and must be acknowledged by the crew before the flight.

'Trip Sheet' in Leon is divided into two sections: **Trip Sheet** and **Flight Service Notices** - both can be listed either on the same page or on separate pages (this can be set in Documents Setup - **Flight editing** tab - 'On Trip Sheet set "Flight Service Notices" as a separate page'.

- **Trip Sheet** information such as: crew names & functions, FDP details, clients, registration marks and call signs of the aircraft, OPS contact data, flight schedule details, handling agents contact details, fuel info and overflight/landing permissions.
- Flight Service Notices PAX names, passport numbers & expiry dates, nationality details. Information about PAX catering, transport, special requests, crew HOTAC, crew transport and additional info can also be included.

### **Pax Manifest**

This document shows all **PAX information** including: name & surname, D.O.B., passport no. & expiry date, nationality. All these details need to be entered in the 'Pax Database' in the Phonebook before they can be further used in Leon.

| SURNAME AND GIVEN NAME | DATE OF BIRTH | PASSPORT No. | EXPIRES    | NATIONALITY |
|------------------------|---------------|--------------|------------|-------------|
| Thomas Delta           | 02-06-1970    | GB876543     | 23-12-2020 | GBR         |
| Andrea Uniform         | 18-03-1974    | GB2          | 28-07-2013 | GBR         |

If you add passengers information to Leon **manually** (which means you don't use Pax Database data added to Leon in the section 'Phonebook > Pax Database') it is still possible to view it on '**Pax Manifest** document.

|                                       | LIS    | ST OF PAS   | SSENG | GERS        |            |             |
|---------------------------------------|--------|-------------|-------|-------------|------------|-------------|
| Dener or Operator                     | Renad  | _           |       |             |            |             |
| Marks of Nationality and Registration | 01.00% | Flight No.  | 10171 | Date        | 28-07-0010 |             |
| Reparture from                        | UPWN   | Anival at   | 1718  | _           |            |             |
| NAME AND CONTRACTOR                   | HX     | OAX OF BRIN |       | NERVICE.    | CHARD      | ALCONE. ITY |
| \$105.454                             |        | 1000.01     |       | 4801-000185 | 8-9-60     | 1,000       |
| Tank Arts                             | 1      | 100-12-12   |       | DO BORDO    | 0009       | 1.54        |

Manually added pax data on 'Pax Manifest' document

Go to Documents Setup and enable this option by ticking the "Show on Pax Manifest" checkbox (at

the bottom of the page).

If you hover the mouse over the '?' the information will show up: 'Show pax list in the text mode on Pax Manifest document. Correct data has to be entered in the format: No. gender surname name date-of-birth passport no. passport expiry date nationality. Columns have to be separatedd by comma.'

The below example explains how it works.

#### • Add pax details in the 'Legs Info' section

#### 1, Surname Name, DoB, Passport No, Date of Expiry, Country of Issue

for example:

#### 1, Mr, Smith John, 01-01-2000, ABC1235786, 31-12-2020, U.K.

The **gender** will be displayed as:

- 1. M if inserted as Mr
- 2. F if inserted as Mrs, Miss or Ms
- 3. CHD if inserted as Child
- 4. INF if inserted as Infant
- Go to Flights List page mark appropriate flight/flights in the 1st column, right-click of the mouse and select **Pax Manifest** document to get pax data.

### **Pax Information**

|                                                                                                    | Pax Infr                 | ormation                                                                             |                   |                            |         |
|----------------------------------------------------------------------------------------------------|--------------------------|--------------------------------------------------------------------------------------|-------------------|----------------------------|---------|
| Ny Karden I I OLA IP                                                                                                    |                          |                                                                                      |                   |                            |         |
| Flaght Telline allow                                                                                                    |                          |                                                                                      |                   |                            |         |
| The law of the last                                                                                                    | 10 C 10 C                | la i                                                                                 | d tables t        | - 10 (F 3104)              |         |
| Net in the data page and the                                                                                                    | "We pass?                | title paper with                                                                     | 9                 | The local                  | 545 104 |
| Marchiel Warraw Presides Dealers                                                                                                    | 14.00                    | the largest ingits                                                                   | analahuni ini     | 10.40                      | 11.45   |
| Ball/14) Non-Templet Stiffmonthem Int                                                                                                    | 11.00                    | Name Talan Dat                                                                       |                   | 88.98                      | 10.00   |
| hair and the second second sec                                                                                                    | Tanking lage of          |                                                                                      | Table Indian      | and a second               |         |
| Robert Table Lines                                                                                                    | THE REPORT OF A          | LANK .                                                                               | COLUMN TWO IS NOT | In Property of             | _       |
| Non Residued Intelligence and April 2011                                                                                                    | NUMBER OF STREET         |                                                                                      | 101010-0022-0022  | 101001-001-001             |         |
| Name Control, Depth                                                                                                    | PART DESCRIPTION AND     | 1.04                                                                                 | +40.00 (Million)  | International distances of |         |
| The second second and the second second second second second second second second second second second second s                                                                                                    | inu rea namba punt       | tes telles) a the medi                                                               | -                 |                            |         |
| Transf you be delayed for any conset please of<br>legal to del challe plan<br>Transfigne                                                                                                    | ala cas notice (sold     | nen lation) ar the Handh                                                             | -                 |                            |         |
| Triand you for indexed for any reason please of<br>liquid filled - finally play<br>former 1. No play                                                                                                    | into can menter punt     | nes balani a fin handi                                                               | -                 |                            |         |
| tand an is disai is an one part of<br>spiriture - that an<br>Instant<br>Control - Regist<br>Control - Re                                                                                                    | tana case member (send   | has halon) a the Handh<br>The plat to The had<br>Chromos Mit                         | •                 |                            |         |
| Navel and to added for any manet places of<br>spectra factor in the factor<br>Research<br>Robust Co. Sci plan<br>Ten Inspects                                                                                                    | lais (as inside) (and    | Nacional in the Handh<br>Nacional III Naciona<br>Constant Mile<br>Ravie Mileson      |                   |                            |         |
| Novel you ha didayal be wiy maan pitaan di<br>Igan Mala - Kutu yu<br>Novegat<br>Kutua U Angata<br>Canata Mi<br>Tao Inawiti<br>Na Inayita<br>Na Inayita                                                                                                    | ine on hander (with      | Na pin'n Yanan<br>Comun Ma<br>Rati Steam                                             | ••                |                            |         |
| Navel and to Advance for one constrained of<br>type: Table - Advance for<br>Names (In Section 1)<br>The sector of<br>The Internet<br>Navel (In Sector)                                                                                                    | inio (na insidar (noi    | Nacional in the mode<br>Designal to Taxima<br>Orienze Mit<br>Rank Mensee             |                   |                            | _       |
| Tand yo to shaped to say used places of<br>spart falls - Aud yo<br>Nazingat<br>Tana 1: Aud yo<br>Tana 1: Aud yo<br>Tana 1: Aud yo<br>Tana 1: Aud yo<br>Tana 1: Aud yo<br>Tana 1: Aud yo<br>Tana 1: Aud yo<br>Tana 1: Aud yo                                                                                                    | ing the field of the fi  | Nacional or The Handle<br>Nacional The Yourses<br>Chroman Mile<br>Ratio Johnson      |                   |                            |         |
| Name of a state of the set mean places of<br>spect these is stated part<br>formation<br>for the set of a place<br>the set of the spectra<br>for the set of the spectra<br>for the state of the spectra<br>for the set of the spectra                                                                                                    | lais (na natita (nati    | Ne plat to Nordal<br>Orelan Ma<br>Roth Annan                                         |                   |                            |         |
| Wand on to below it way needs place of<br>sport bind - Mand yo<br>Manasa Mandala<br>Characa Ma<br>Tan Kangela<br>Manda Mandala<br>Manda Mandala<br>Manda Mandala<br>Manda Mandala<br>Manda Mandala<br>Manda Mandala<br>Manda Mandala<br>Manda Mandala<br>Manda Manda Mandala<br>Manda Manda Mandala<br>Manda Manda Mandala<br>Manda Manda Mandala<br>Manda Manda Mandala<br>Manda Manda Mandala<br>Manda Manda Mandala                                                                                                    | trie (las liastics (sold | tes folio) o Tie Real<br>Neglii In Terae<br>Conser Mi<br>Real Almen                  |                   |                            |         |
| Walk on to added for two reset denses of<br>Spart Refs Mail Jan<br>Malaysia<br>Robust - Mail Jan<br>Malaysia<br>Robust<br>Robust<br>Robus | tale (les lienter (rent  | has follow) or the Handh<br>The girls for Therman<br>Constant, Mit<br>Hards Sciences |                   |                            |         |
| Wand you ha Alberd for any secure phone of<br>specification of the specification of<br>Research of the specific<br>Test secures<br>Testing Research<br>Res (Secure)<br>Testing Research<br>Res (Secure)<br>Test Secures<br>Res (Secure)<br>Res (Secure)<br>Res (Secure)                                                                                                    | ine per lattice peri     | tes faller) a Tie Real<br>Norgal II Varian<br>Constan Ma<br>Roth Schwart             |                   |                            |         |
| Total on to Abbed to any neuro plane of<br>spart that a facility in<br>Kana Uring Jaho<br>Kana Uring Jaho<br>Kana Uring Jaho<br>Kana Uring Jaho<br>Kana Uring Jaho<br>Kana Uring Jaho<br>Kana Uring Jaho<br>Kana Uring Jaho<br>Kana Uring Jaho<br>Kana Uring Jaho                                                                                                    | ing on holde put         | tes telles) or The Intel®<br>Non-plat for Yancan<br>Constant Mit<br>Renth Schwartz   |                   |                            |         |
| The of any to a field by the vessel plane of<br>space that it chair is a<br>framework of the state of the<br>formers of the<br>field of the state of the<br>field of the state of the<br>field of the field of the<br>field of the<br>field of the                                                                                                    | ine rea methe junt       | nes helios) o the North<br>Paraglati to Yanana<br>Common Nils<br>Nara Jahanan        |                   |                            |         |
| Tanak an in Albert for any mean plane of<br>spars and on the star plane<br>in the star of the star<br>compared to the star<br>for the starts<br>the starts<br>the starts<br>the starts<br>the starts<br>the starts<br>the starts<br>the starts<br>the starts<br>the start starts<br>the start starts<br>the start starts<br>the start starts<br>the start starts                                                                                                    | ine na hatte jun         | Inter failed a the literal<br>Respect to Yankan<br>Contrast Na<br>Ratio Johnson      |                   |                            |         |
| Novel and the left of the second of the second of the seco                                                                                                    | ine our matter part      | International or The Head<br>Designation The Head<br>Commen With<br>March Schemen    |                   |                            |         |

Pax Information - flight brief for passengers

Some operators require an <u>extra document</u> for their passengers with a brief information about the upcoming flight.

The document includes:

- Trip number
- Flight information: flight date and aircraft type & registration
- Airport information & schedule times
- Airport handling details: agents names & phone numbers
- Passengers details: for all sectors
- Catering provision
- Crew information: names, functions & contact phone numbers

5/5

From: https://wiki.leonsoftware.com/ - Leonsoftware Wiki

Permanent link: https://wiki.leonsoftware.com/leon/documents-for-flight?rev=1508486381

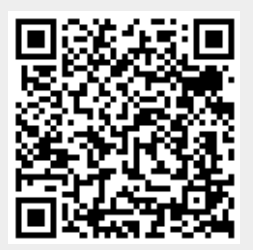

Last update: 2017/10/20 07:59